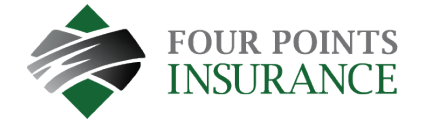

## Missed Payment – Pay My Bill Instructions

- If the payment due date has passed, the Pay Bill option can be used to pay the outstanding payment
- Select Accounts from the menu and click Pay Bill button for the applicable account

|                 | Accounts                             |          |
|-----------------|--------------------------------------|----------|
| Accounts        | Premium Payment # FPA10455-000       |          |
| Pay My Bill     | Account Details 🖉 Edit               |          |
| AutoPay         | Date DueAmount DueMay 25, 2023\$0.00 | Pay Bill |
| Bill History    | AutoPay 🚱                            | AutoPay  |
| Payment History | More                                 |          |
| My Wallet       | View All Payments                    |          |
| My Profile      | Premium Payment # R2B11015-000       |          |
| Log out         | Account Details 🖌 Edit               |          |

- A Payment Details window will appear, click continue
- If your policy is registered for AutoPay, a duplicate payment message may generate
- Click Continue to proceed
- Review and confirm is displayed
- Click the Pay Button
- If the payment is successful, a confirmation will appear, and you will receive a corresponding email as your payment receipt